| 8000 series - 8000 Seri                                            | es                     |                                                                         | _                                                     |                         |                                 |                  |                  |        |          | -      |   | × |
|--------------------------------------------------------------------|------------------------|-------------------------------------------------------------------------|-------------------------------------------------------|-------------------------|---------------------------------|------------------|------------------|--------|----------|--------|---|---|
| Fichier Édition Con                                                | figuratio              | n Installation                                                          | Aide                                                  |                         |                                 |                  |                  |        |          |        |   |   |
| V I - CO I - M - Données de l'installation                         |                        |                                                                         |                                                       |                         |                                 | 0.5 FRANSAT 8000 |                  |        |          |        |   |   |
| 3000 Series                                                        |                        | Configur                                                                | ration de l'accès à d                                 | istance                 | VB-T Entr                       | ee SAT Services  | Sortie Edition P | SI CAM | Extended | Status |   |   |
| <ul> <li>Platine: 0</li> <li>0.0 MCU 800</li> </ul>                | 00                     | Canaux o                                                                | le sortie                                             | canaun de es dis        |                                 |                  |                  |        |          |        |   |   |
| 0.1 STT-TW                                                         | IN-CI 800<br>IN-CI 800 | 0 Tables N                                                              | IT                                                    | canaux de sortie        | AL                              | ~                |                  |        |          |        |   |   |
| 0.5 FRANSA                                                         | T 8000                 | Mise à jo                                                               | ur du Firmware                                        | (                       |                                 | Vr. S            | DT:              | 1      | <b>•</b> |        |   |   |
|                                                                    |                        | Surveillar                                                              | nce                                                   | 5                       | •                               | lden             | t. Rèseau Orig.: | 8442   | ▲<br>▼   |        |   |   |
|                                                                    |                        | Générer                                                                 | un rapport                                            |                         | NSAT                            | TSI              | D:               | 207    | <b>•</b> |        |   |   |
|                                                                    |                        |                                                                         |                                                       |                         | 0                               |                  |                  |        |          | H      |   |   |
| 3000                                                               |                        |                                                                         | Recibie                                               | indo datos de los para  | ámetros<br>arámetros finalizada | a.               |                  | ^      |          |        | - |   |
| series                                                             |                        |                                                                         | Lectura                                               | i de parámetros finaliz | adā.                            |                  |                  | ~      |          |        |   |   |
| /11/2017 16:25                                                     |                        | Lectura de par                                                          | ámetros finalizada.                                   |                         |                                 |                  |                  |        |          |        |   |   |
| Mise à jour Firmw                                                  | /are                   | Hardware                                                                | Firmware 1                                            | Firmware 2              | Fimwara?                        | Firmware         | Mise             | ×      |          |        |   |   |
| NON                                                                | 14-                    |                                                                         | rimware i                                             | riniwarez               | riniwates                       | riiiiware4       | àjour            |        |          |        |   |   |
| MCU 8000                                                           | 0.0                    | 01.01                                                                   | 01.003                                                | 00.010                  | 10.010                          |                  |                  |        |          |        |   |   |
| STT-TWIN-CI 8000                                                   | 0.1                    | 01.00                                                                   | 01.004                                                | 02.012                  | 12.010                          |                  |                  |        |          |        |   |   |
| STT-TWIN-CI 8000                                                   | 0.2                    | 01.00                                                                   | 01.004                                                | 02.012                  | 12.010                          |                  |                  |        |          |        |   |   |
| FRANSAT 8000                                                       | 0.5                    | 01.00                                                                   | 01.002                                                | 01.000                  | 02.000                          | 01.000           |                  |        |          |        |   |   |
| Nouvelle version de l<br>Ouvrir<br>Effacer FW charg<br>Mise à jour | firmware               | e à mettre à jour<br>Nouvelle versi<br>Partie du firmv<br>Module à mett | ion du firmware:<br>vare à mettre à jo<br>tre à jour: | ur:                     |                                 |                  | Annuler          |        |          |        |   |   |
|                                                                    |                        |                                                                         |                                                       |                         |                                 |                  |                  | ^      |          |        |   |   |

1. Vérifiez la version hardware de l'appareil.

| 8000 series - 8000 Series                                                                                                    |                         |                                                                                                    | - 🗆 X       |
|----------------------------------------------------------------------------------------------------|-------------------------|----------------------------------------------------------------------------------------------------|-------------|
| Fichier Édition Configuration                                                                                                    | Installation Aide       |                                                                                                    |             |
| Image: A state of the state of the state |                         | 0.5 FRANSAT 8000                                                                                   |             |
|                                                                                                    |                         | Fransat Mux Sortie RF Sortie DVB-T Entree SAT Services Sortie Edition PSI CAM Edit<br>Multiplex: 7 | nded Status |
| 800 <b>0</b><br>series                                                                                                    | -                       | Recibiendo respuesta de memorización del módulo<br>Memorización finalizada.                        |             |
| 17/11/2017 16:08                                                                                                    | Memorización del equino | finalizada                                                                                         |             |

2. Sélectionnez le multiplex de sortie dans "Fransat Mux" du logiciel "8000 Series.

- 3. Importer configuration du module, fichier: .mod
- 4. Vérifiez que le fichier ".mod" correspond à la version hardware de l'appareil.

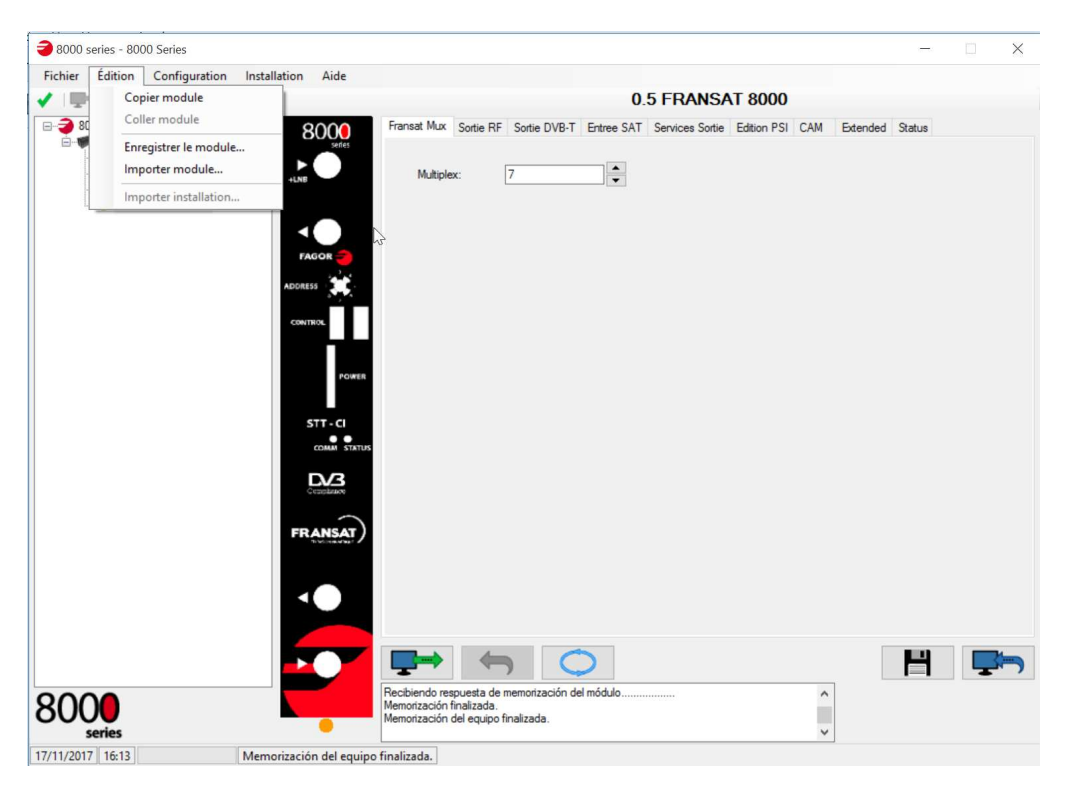

5. Enregistrer les modifications.